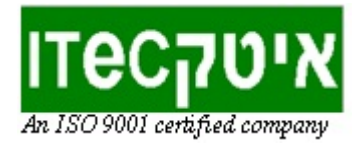

## הוראות חיבור הטימיו לסביבת SCRATCHX

 למחשב שעליו הותקנה הסביבה של טימיו יש לחבר את מתאם התקשורת האלחוטי (דונגל) לכניסת USB פנויה. שימו לב שחיברתם את הדונגל המתאים לרובוט אותו מעוניינים לחבר - אותו מספר סידורי יופיע במדבקה שעל הדונגל ובמדבקה שבתחתית הרובוט.

2. לאחר מכן יש ללחוץ על כפתור "התחל" של חלונות: 🚗 או

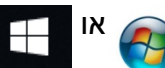

ולבחור תחת ספריית Aseba שברשימת התוכנות המותקנות במחשב ב Thymio Web Bridge:

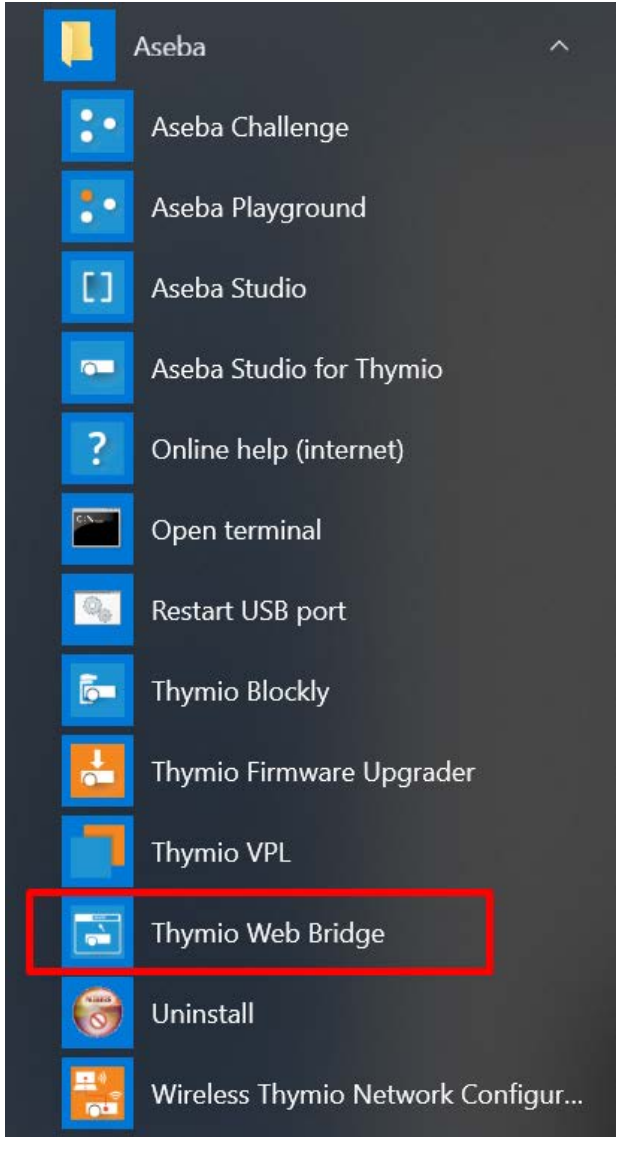

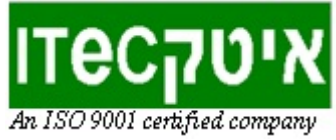

3. אם נוצר חיבור תופיע שורה בודדת בלבד המעידה על חיבור ואין לגעת בחלון זה לאורך כל זמן הפעלת הרובוט ותכנותו (להשאיר פתוח ברקע).

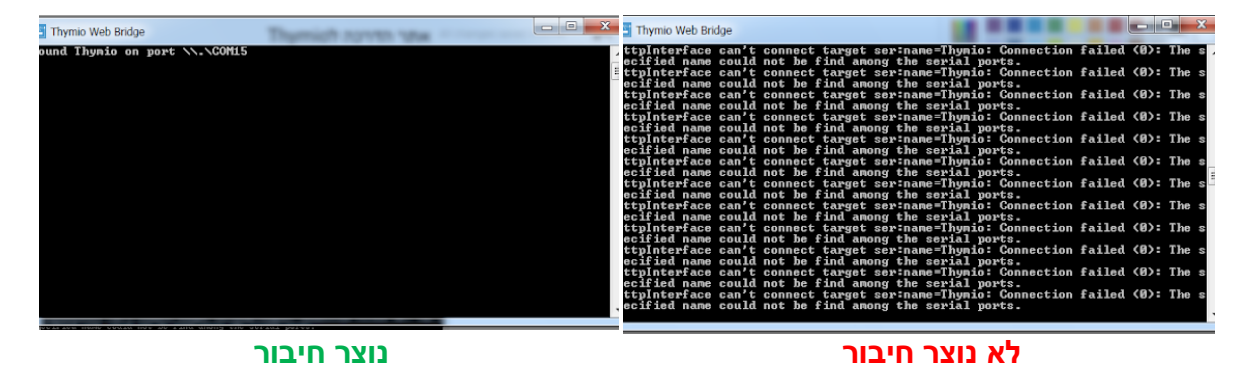

שימו לב - במצב בו טרם נוצר חיבור, ימשיכו להופיע שורות רבות על גבי המסך, ודאו שאין חלון עבודה פתוח ברקע ש"תופס" את החיבור לרובוט (של סקראץ או של VPL וכו), ודאו שהדונגל אכן שייך לרובוט המבוקש וחזרו על שלבי הפעולות המתוארות.

4. כניסה לאתר SCRATCHX לתכנות הרובוט - להתחלת תכנות הרובוט באתר SCRATCHX יש להיכנס לקישור ל<u>סביבת טימיו בעברית</u>. (מומלץ לשמור את הקישור כסימניה / קיצור דרך במחשב).